## SCHEDULE BUILDER — COURSE SCHEDULING GUIDE

Schedule Builder is an external website that communicates with LionPATH. You can view many schedule options and customize preferences to build an ideal schedule.

## 1 Log-in to LionPATH: <u>http://lionpath.psu.edu</u>

- 2 Navigate to Schedule Builder using the *Quick Link* (right side of Home page). Click *Open Schedule Builder*. NOTE—You will need to enable pop-up windows in the browser.
- 3 Specify your preferences for *Campus*, *Term*, *Session*, *Course Status*, *Academic Career*, and *Instruction Mode*.
- 4 <u>ADD A COURSE TO YOUR SCHEDULE</u> by clicking +Add Course. You can search for courses on the Subject or Course Attribute tab. Select a course and click +Add Course to add it to your schedule. Continue to add all your desired courses.
- 5 Return to the main Schedule Builder page. Click Generate Schedules to view all available schedule options.
- 6 Narrow the search results by viewing the **Coptions** for each class. You can check/uncheck sections that you do/do not want. View additional course details by clicking the **Options** for each class. You can check/uncheck sections that you do/do not want. View additional course details by clicking the **Options** for each class. You can check/uncheck sections that you do/do not want. Such as if that section is reserved for special populations of students (e.g., certain majors, juniors/seniors-only, etc.).
- 7 Narrow the search results by clicking +Add Break to add a break to your schedule (NOTE—a break is a day/time that you do not want class. Examples include breaks for sleeping, eating, studying, practice, traveling, etc.).
- 8 Return to the main **Schedule Builder** page. Click **Generate Schedules** to refresh the available options. Click **View** to see the details of a particular schedule. When you have chosen your schedule, click **Validate** to check whether you might anticipate any enrollment problems. Click **Send to Enrollment Cart** to send the courses to your LionPATH *Shopping Cart*.
- 9 Return to LionPATH and click the Course
  Enrollment Page link in Step 3. Click Import
  Cart (yellow button) to transfer the courses from
  Schedule Builder to your Shopping Cart.

| < Back    | 🖷 Print | 🖂 Email | 🍞 Validate |
|-----------|---------|---------|------------|
| 🍹 Send to | 8       |         |            |

O Click Next to proceed to Step 2 to review the courses in your Shopping Cart. Click the Wait List Checkbox (upper right corner) if you want to be added to the waitlist if the class is full. Select the *checkbox* for each course you want to enroll in, and then click Enroll. Click Finish Enrolling to attempt to enroll in the courses.

Review the results – a green checkmark ( $\checkmark$ ) indicates you are enrolled in the course, while a red X (१) indicates you were <u>not</u> able to enroll in the course.

**11** Click **My Class Schedule** (quick link at the bottom of most pages) to review your enrolled courses.

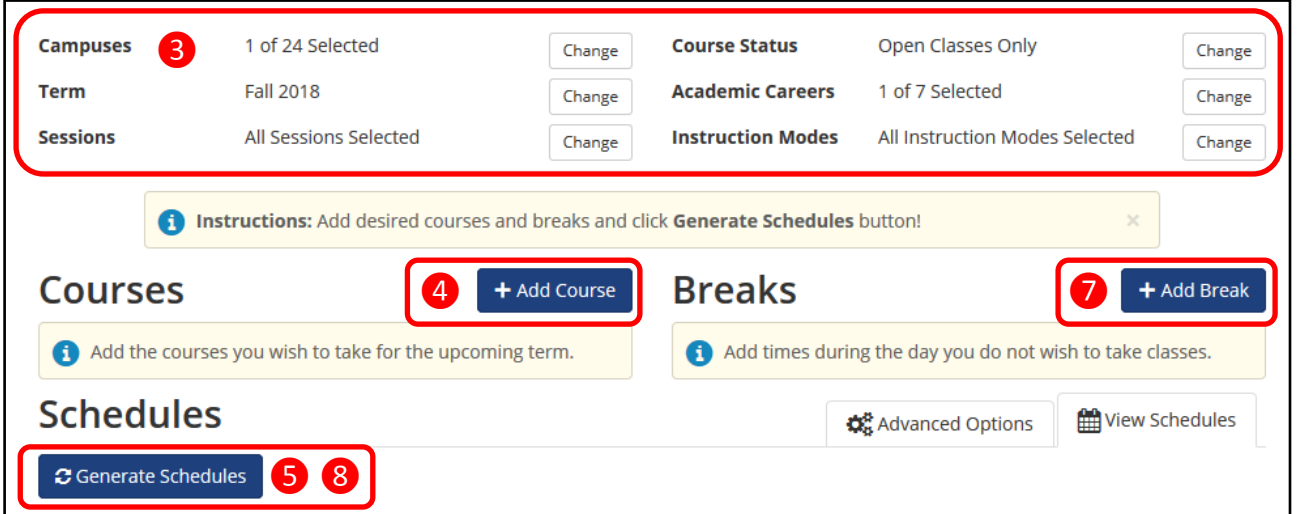

Add to Cart:

Enter Class Nbr

Find Classes

o Class Search

| Add Course 👍       |                               |        |            |                         |  |  |
|--------------------|-------------------------------|--------|------------|-------------------------|--|--|
| By Subject         | Search By Course<br>Attribute |        | My Planner | Search By<br>Instructor |  |  |
| Subject Select Sub |                               |        | ject       | Ŧ                       |  |  |
|                    | Course Select Cou             |        | rse        | ٣                       |  |  |
|                    |                               | < Back | 4          | + Add Course            |  |  |
|                    |                               |        |            |                         |  |  |

|   | Instructions:                                                                                                    |          |
|---|----------------------------------------------------------------------------------------------------|----------|
|   | 1. OPEN SCHEDULE BUILDER to open the Schedule Builder in a pop-                                                              | up wind  |
|   | 2. Return to this window after clicking 'Send Schedule to Shopping Carl                                                      | ť        |
| 9 | 3. Visit the COURSE ENROLLMENT page (Menu > Academics > Enrollm                                                              | ent > Ac |
|   | 9 Click Import Carl to continue with registration.<br>Fall 2018   Undergraduate   The Pennsylvania State CHANGE TERM<br>Univ |          |

Open

Fall 2018 Shopping Cart

Closed Await List

Your enrollment shopping cart is empty